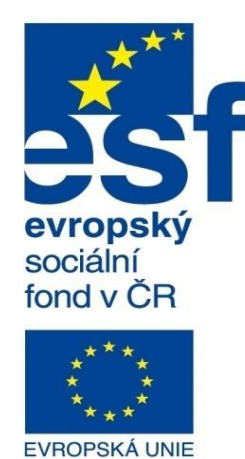

MINISTERSTVO ŠKOLSTVÍ, MLÁDEŽE A TĚLOVÝCHOVY

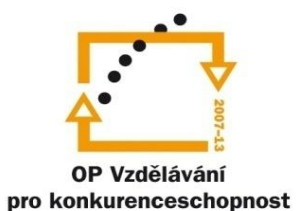

INVESTICE DO ROZVOJE VZDĚLÁVÁNÍ Střední průmyslová škola a Vyšší odborná škola technická Brno, Sokolská 1

| Šablona: | Inovace a zkvalitnění výuky prostřednictvím ICT                                                                                       |
|----------|----------------------------------------------------------------------------------------------------|
| Název:   | Pokročilé metody parametrického modelování                                                                                            |
| Téma:    | Konfigurace III                                                                                                    |
| Autor:   | Ing. Radek Šebek                                                                                                    |
| Číslo:   | VY_32_INOVACE_17 – 18                                                                                                    |
| Anotace: | Konfigurační tabulka, výskyt prvků modelování, konfigurace dílů v sestavách.<br>DUM je určen pro žáky 4. ročníku oboru strojírenství. |

Podpora digitalizace a využití ICT na SPŠ CZ.1.07/1.5.00/34.0632

**Konfigurační tabulka** – je využívána převážně pro součásti s vyšším počtem konfigurací. Ty mohou být rozměrové i tvarové. Vždy je vhodné si parametry řádně popsat z důvodu přehlednosti. Pro následující součást si ukážeme využití možností konfigurační tabulky.

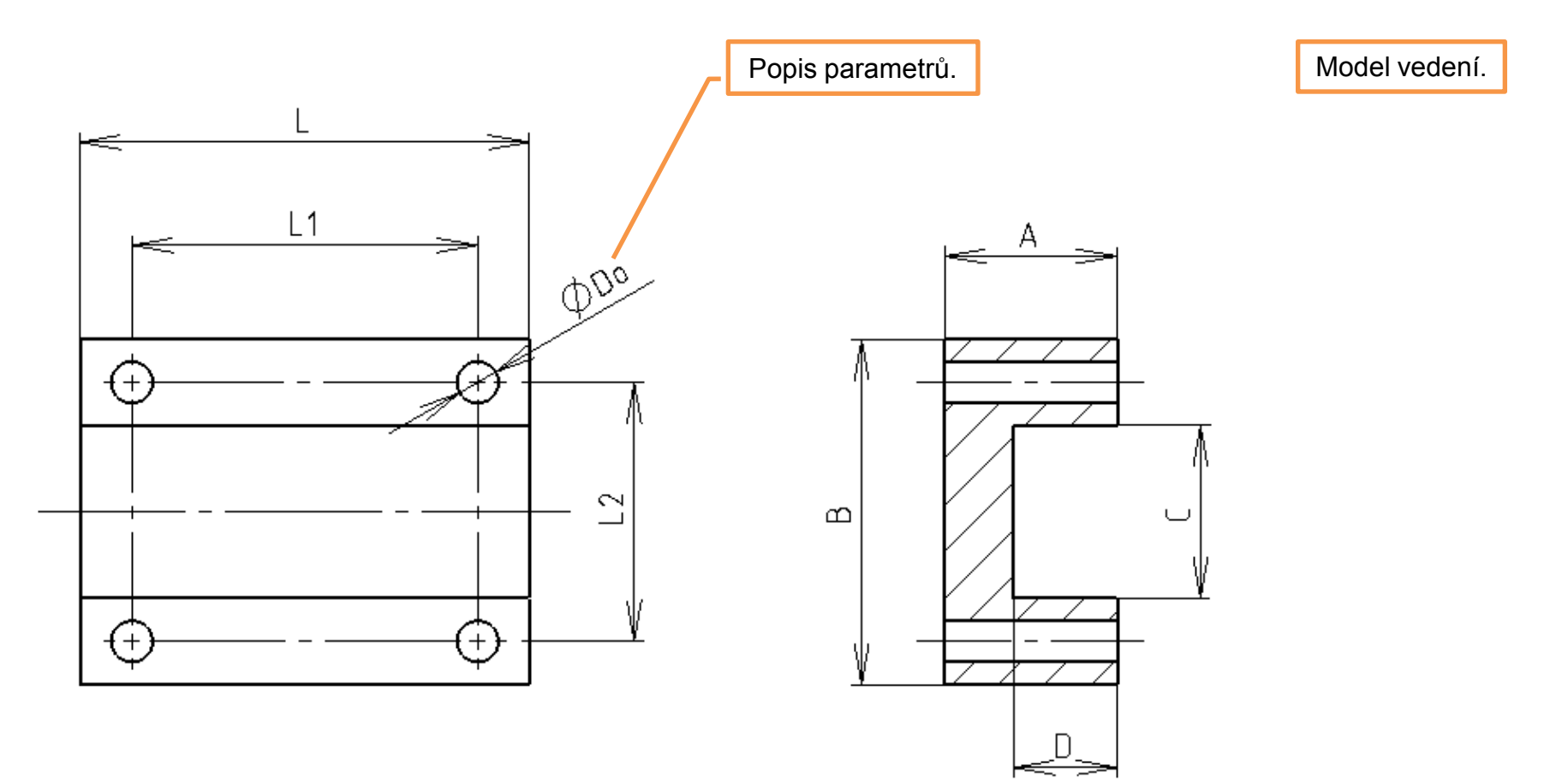

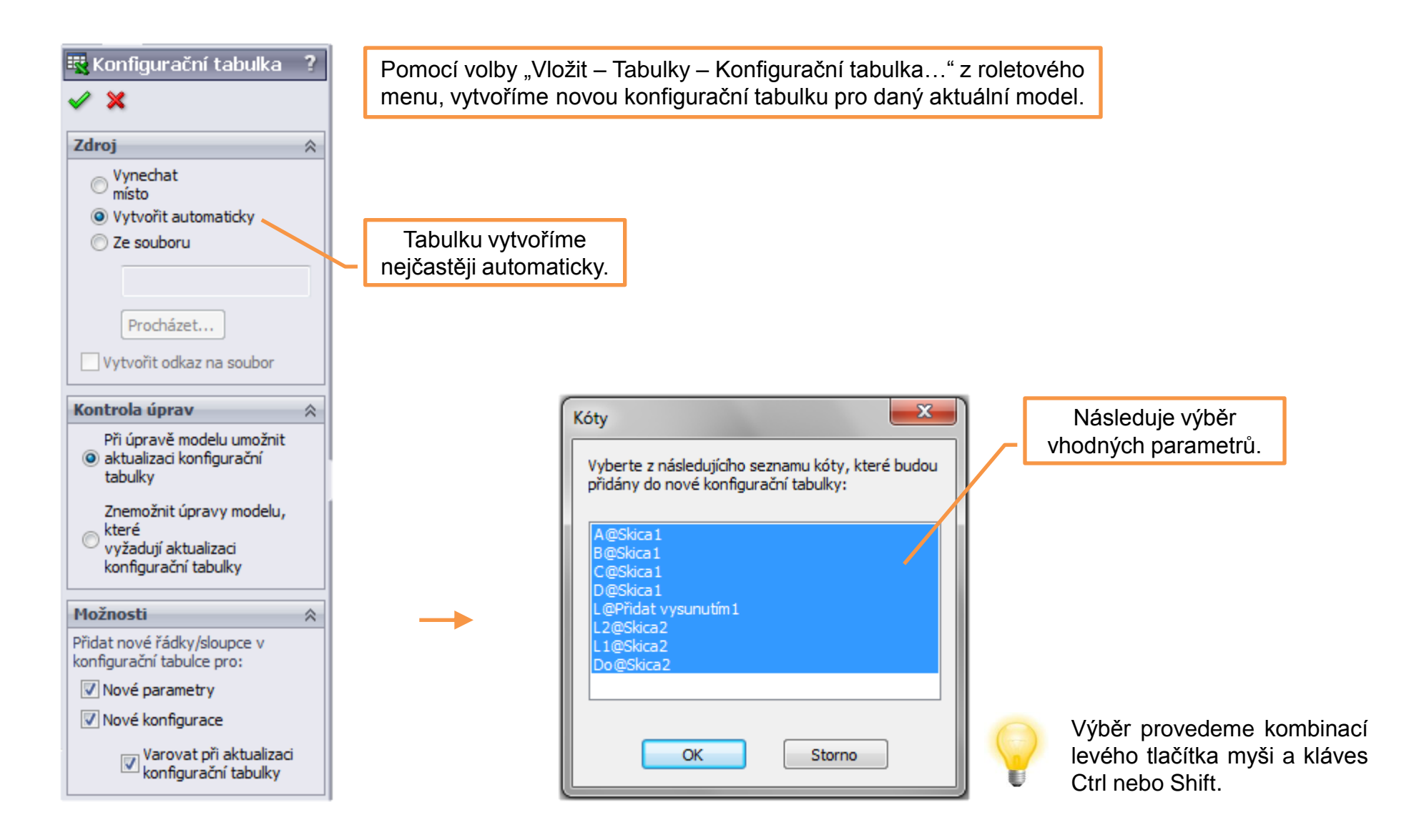

V grafické ploše se objeví tabulka s vybranými parametry a existující základní konfigurací "Default". Název základní konfigurace můžeme přepsat a doplnit tabulku o další požadované konfigurace.

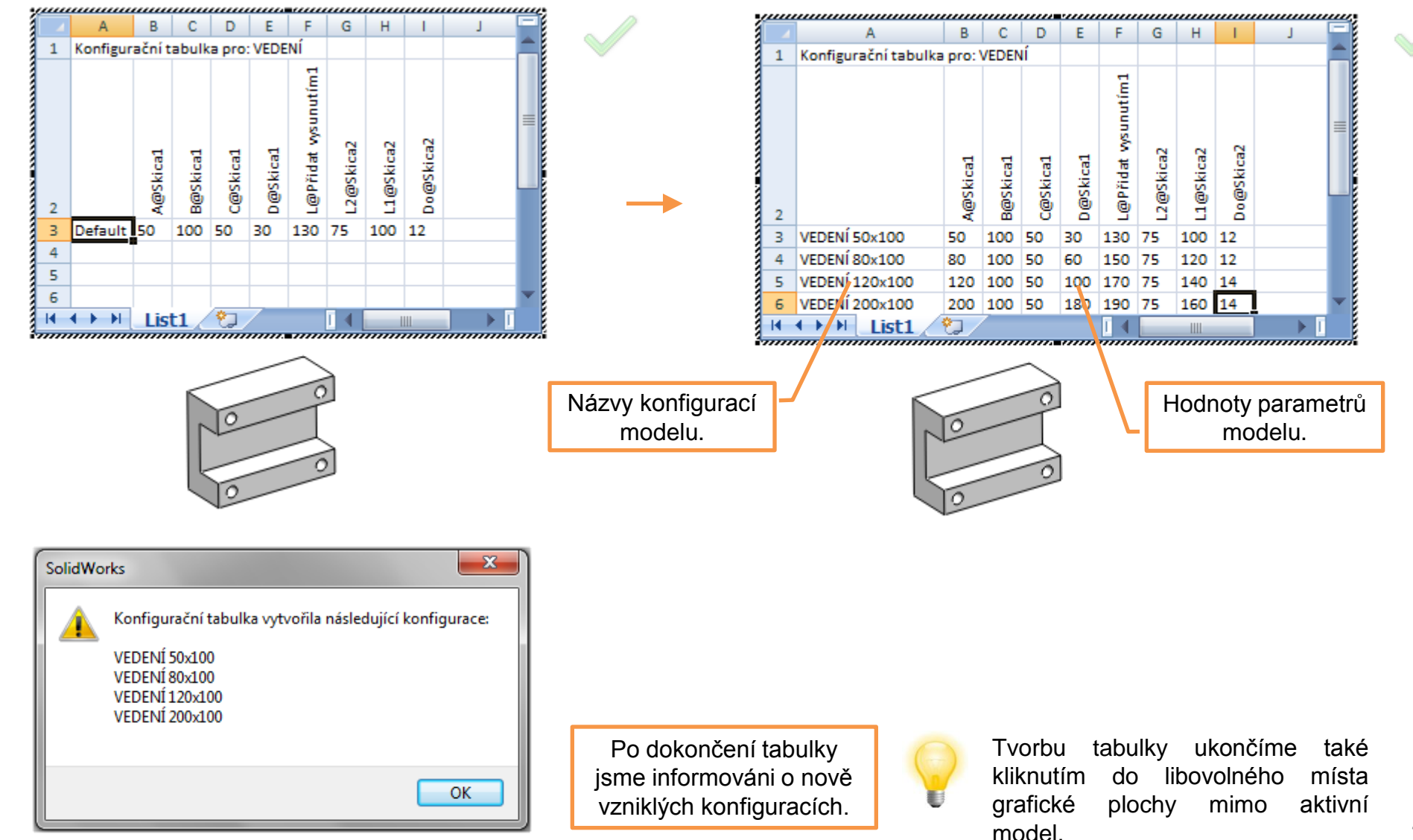

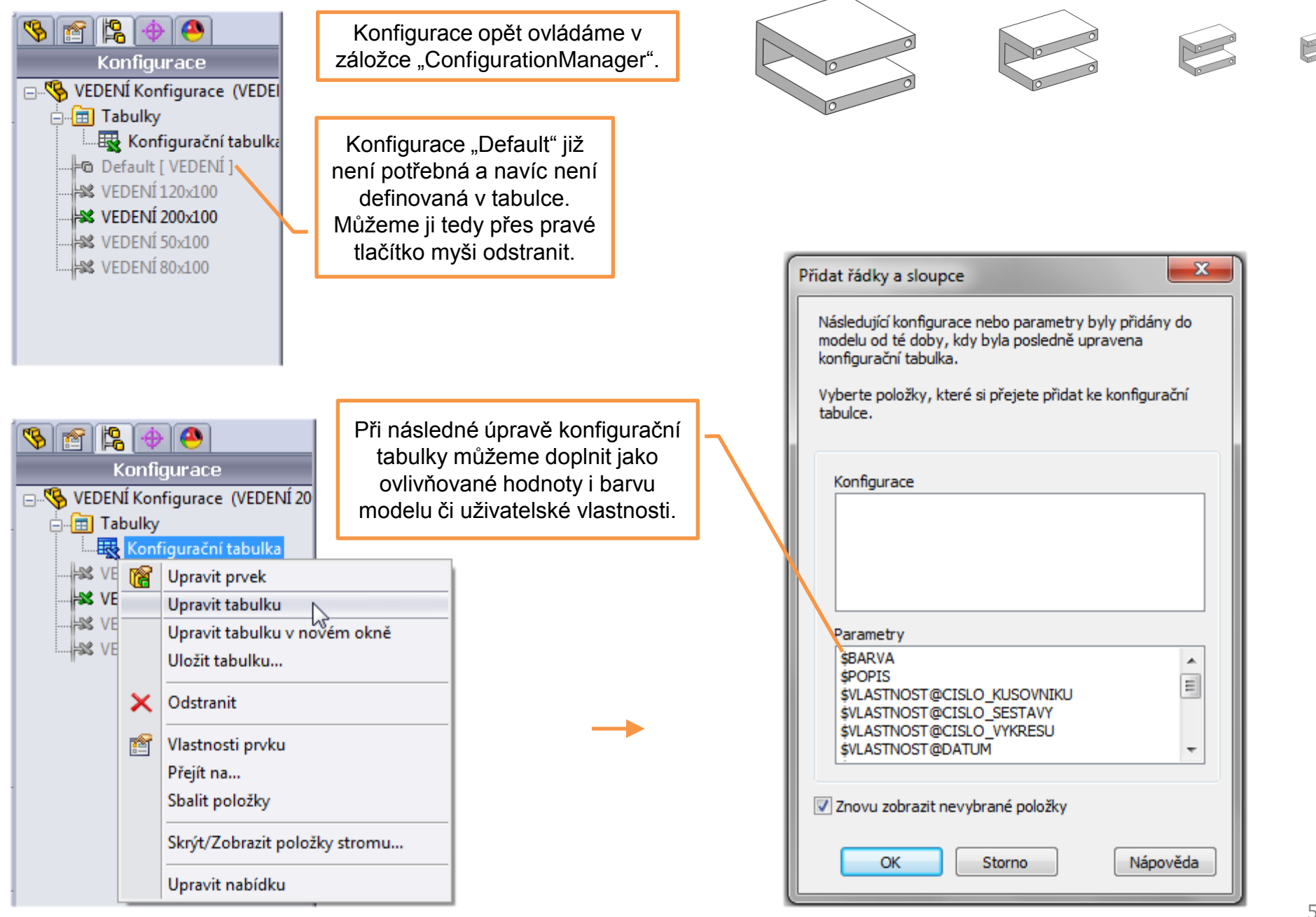

| ,,,,,,,, |                                    |          |          |          |          |                     |           |           |           |          | uu, |
|----------|------------------------------------|----------|----------|----------|----------|---------------------|-----------|-----------|-----------|----------|-----|
|          | A                                  | В        | С        | D        | E        | F                   | G         | Н         | 1         | J        |     |
| 1        | 1 Konfigurační tabulka pro: VEDENÍ |          |          |          |          |                     |           |           |           |          |     |
| 2        |                                    | A@Skica1 | B@Skica1 | C@Skica1 | D@Skica1 | L@Přidat vysunutím1 | L2@Skica2 | L1@Skica2 | Do@Skica2 | ŞBARVA   |     |
| 3        | VEDENÍ 50×100                      | 50       | 100      | 50       | 30       | 130                 | 75        | 100       | 12        | 16777215 |     |
| 4        | VEDENÍ 80×100                      | 80       | 100      | 50       | 60       | 150                 | 75        | 120       | 12        | 255      |     |
| 5        | VEDENÍ 120×100                     | 120      | 100      | 50       | 100      | 170                 | 75        | 140       | 14        | 65280    |     |
| 6        | VEDENÍ 200×100                     | 200      | 100      | 50       | 180      | 190                 | 75        | 160       | 14        | 16711680 |     |
|          |                                    |          |          |          |          |                     |           |           |           |          |     |

Výsledky konfigurací s proměnnou "\$BARVA".

Hodnota barvy je definována RGB kódem, přičemž každá barva je dána vztahem: Hodnota "R" + Hodnota "G" \*16\*16 + Hodnota "B" \*16\*16\*16

Hodnoty parametru vybraných základních barev.

| Barva   |     | Kód barvy | /   | Hodnota pro |
|---------|-----|-----------|-----|-------------|
|         | R   | G         | В   | SolidWorks  |
| Bílá    | 255 | 255       | 255 | 16777215    |
| Černá   | 0   | 0         | 0   | 0           |
| Červená | 255 | 0         | 0   | 255         |
| Zelená  | 0   | 255       | 0   | 65280       |
| Modrá   | 0   | 0         | 255 | 16711680    |

 VEDENÍ 50x100
 VEDENÍ 80x100
 VEDENÍ 120x100
 VEDENÍ 200x100

## Výskyt prvků modelování – je dán volbou parametru "Uvolněný" a "Potlačený".

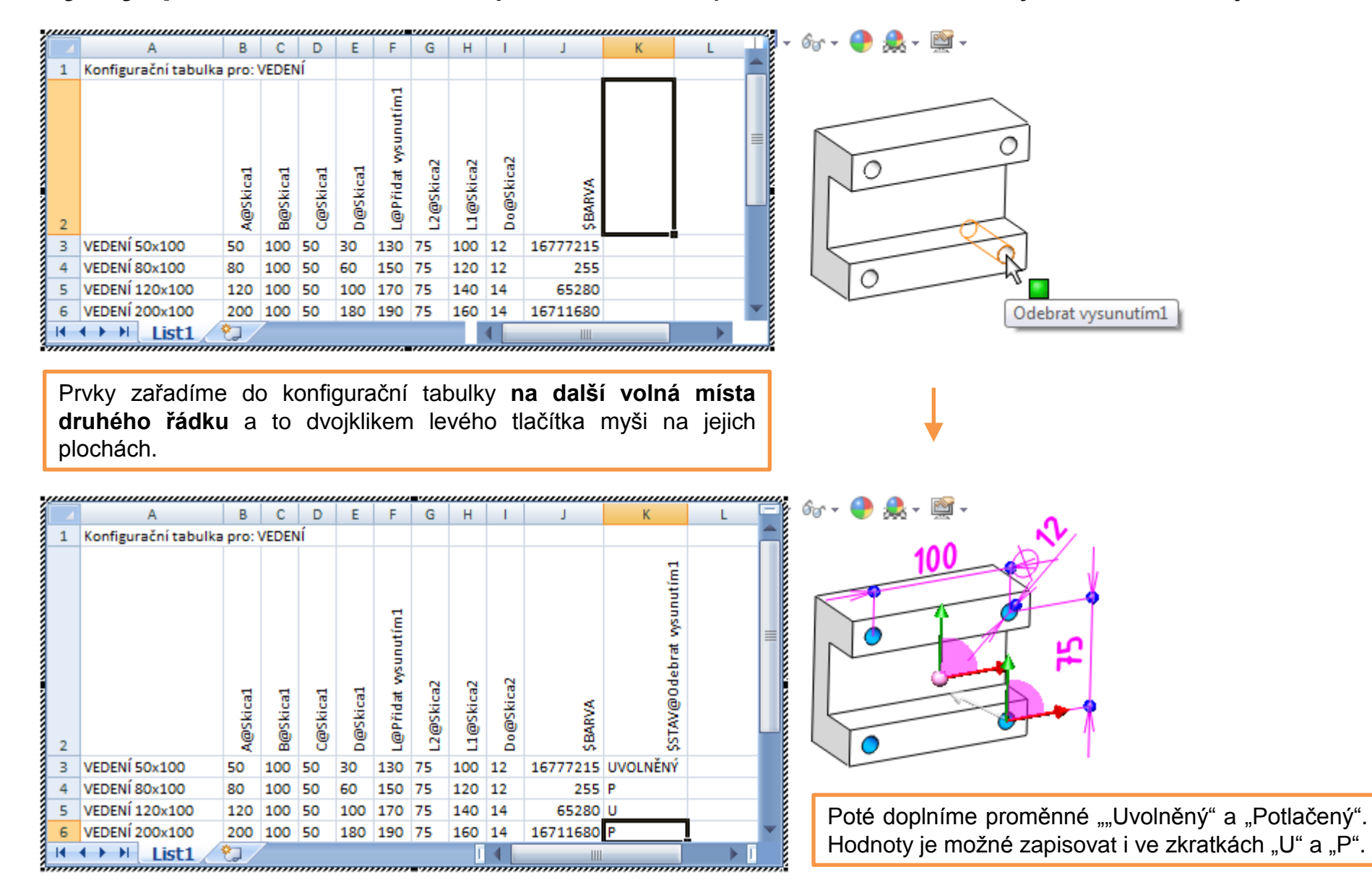

Výsledky konfigurací, dle předchozí úpravy výskytu prvku definujícího otvory.

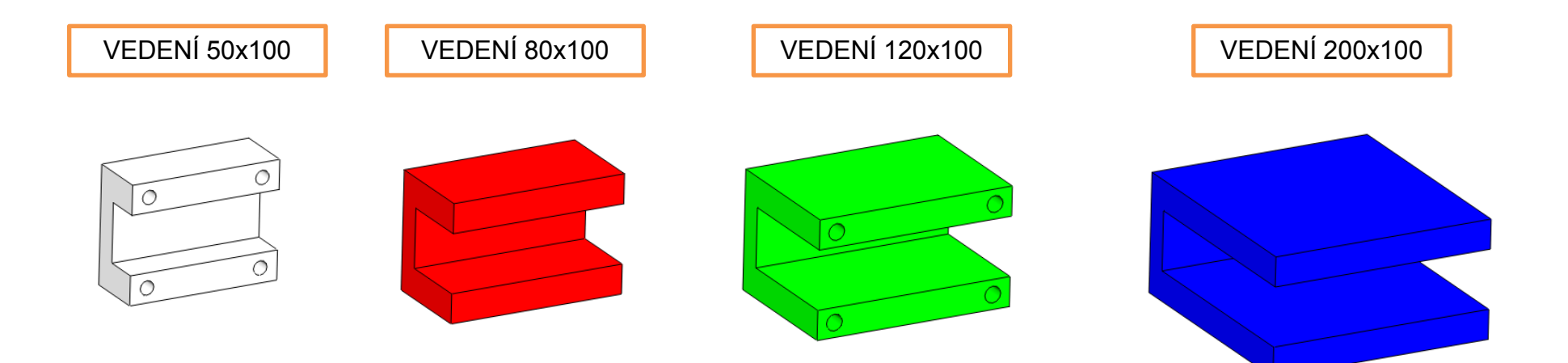

**Konfigurace dílů v sestavách** – volíme již při vkládání dílů. Následnou změnu můžeme provést pomocí vlastností součásti. V sestavě je pak možné mít k dispozici vícero konfigurací téhož dílu.

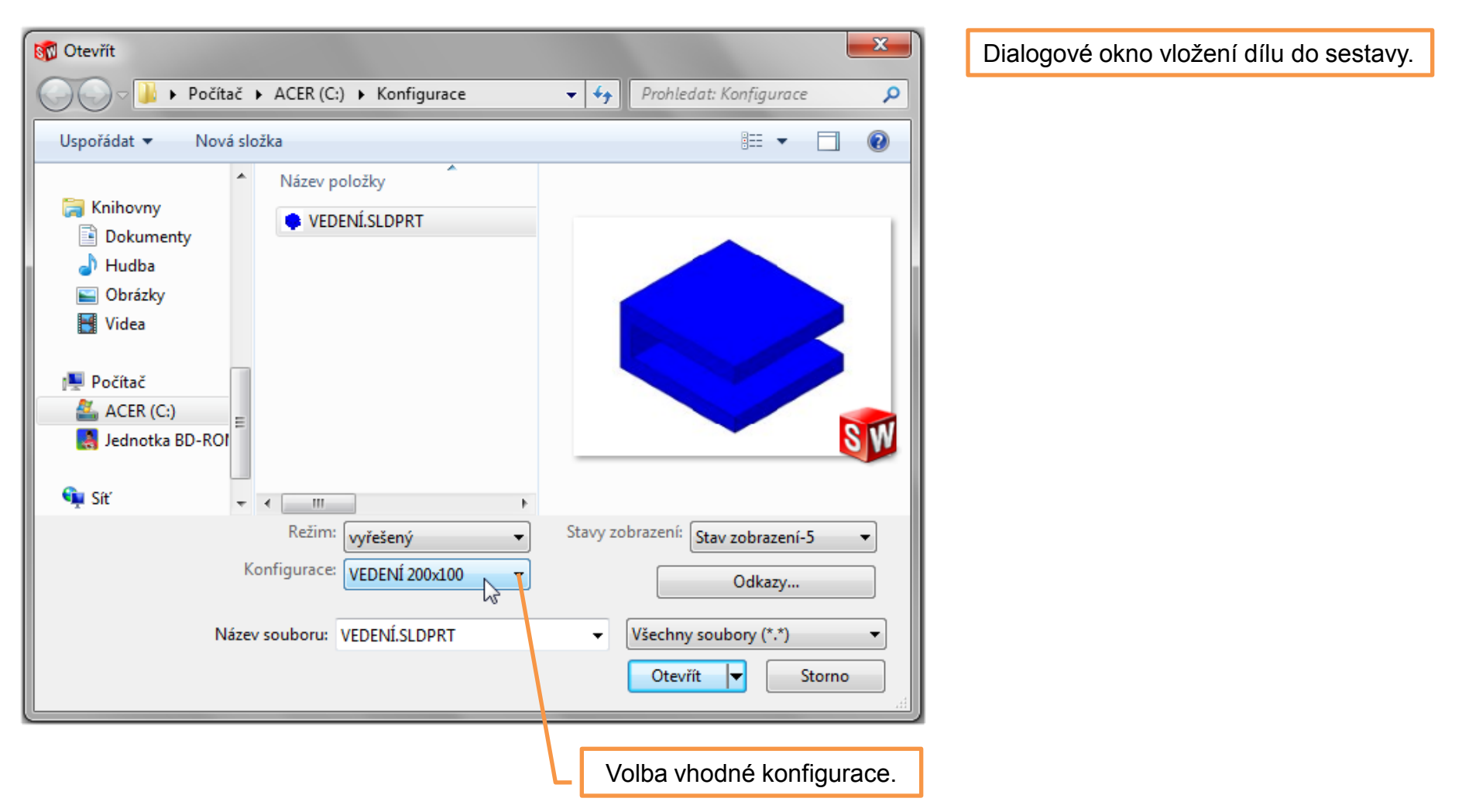

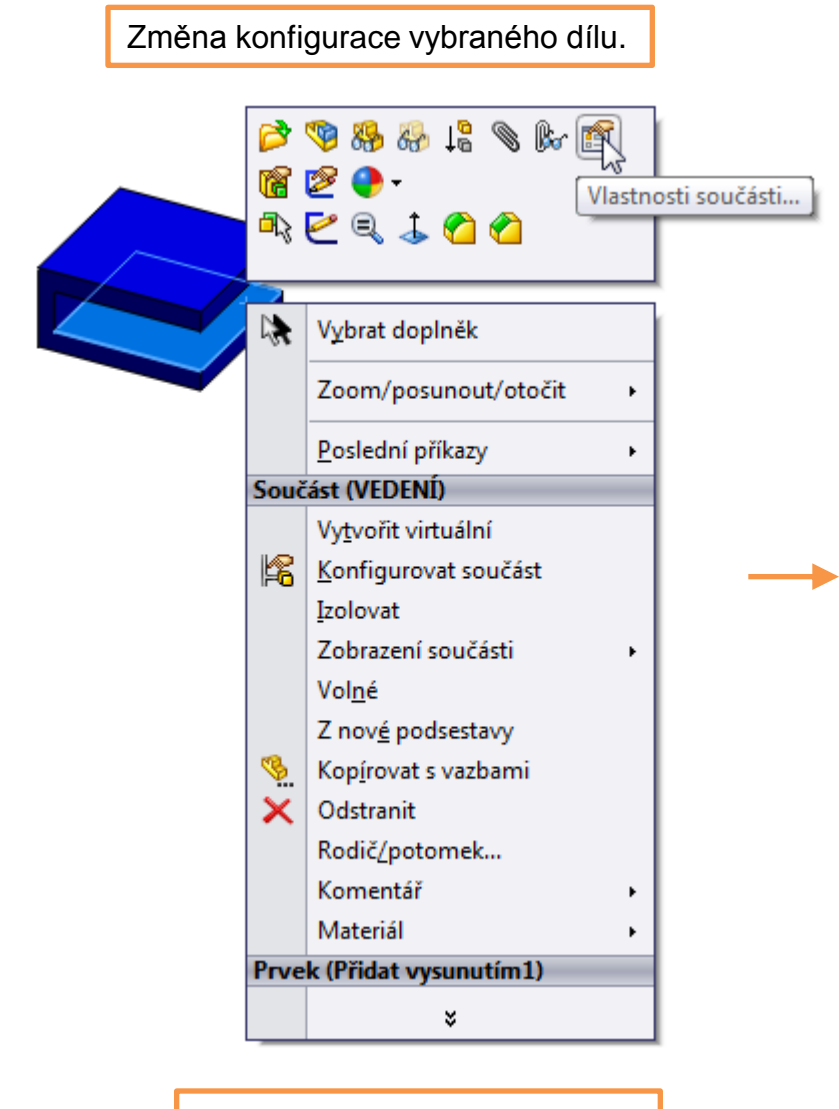

Pomocí pravého tlačítka myši vyvoláme místní nabídku s volbou "Vlastnosti součásti…".

| Vlastnosti součásti          |                     |                 |                |                 | ×       |
|------------------------------|---------------------|-----------------|----------------|-----------------|---------|
| Obecné vlastnosti            |                     | _               |                |                 |         |
| Název součásti: VED          | ENÍ                 | ID instance:    | 1 Celý r       | název: VEDENÍ<  | 1>      |
| Odkaz součásti:              |                     |                 |                |                 |         |
| Odkaz cívky:                 |                     |                 |                |                 |         |
| Popis součásti:              | VEDENÍ              |                 |                |                 |         |
| Cesta k dokumentu<br>modelu: | C:\Konfigurace\\    | EDENÍ.SLDPRT    |                |                 |         |
| (Prosím použijte příkaz So   | ubor/nahradit pro n | ahrazení modelu | u součásti(î)) |                 |         |
| Změnit vlastnosti zobraze    | nív:                |                 | -              |                 |         |
| Vlastnosti určité pro konfic | uraci               |                 |                |                 |         |
| Odkazovaná konfigurac        | 2                   |                 |                | Stav potlačení  |         |
| VEDENÍ 120x100               |                     |                 |                | Potlačený       |         |
| VEDENÍ 200x100               | 0                   |                 |                | Vyřešený        |         |
| VEDENÍ 80x100                |                     |                 |                | Zjednodušer     | ιý      |
| Poté zde zv                  | olíme iinou         | 7               |                | Vyřešit jako    |         |
| konfiguraci                  | a potvrdíme.        |                 |                | Pevnou          |         |
|                              |                     |                 |                | Flexibilni      |         |
| Změnit vlastnosti v:         |                     |                 | -              | 🔲 Vyloučit z ku | sovníku |
| OK Storno                    | Nápověda            |                 |                |                 |         |

## Konfigurace III – příklad k procvičení

Vytvořte konfigurace součásti dle předlohy. Pro jejich definování využijte konfigurační tabulku. Rozměry a popisy parametrů volte dle vlastního uvážení. Model součásti poté vložte ve všech variantách do sestavy.

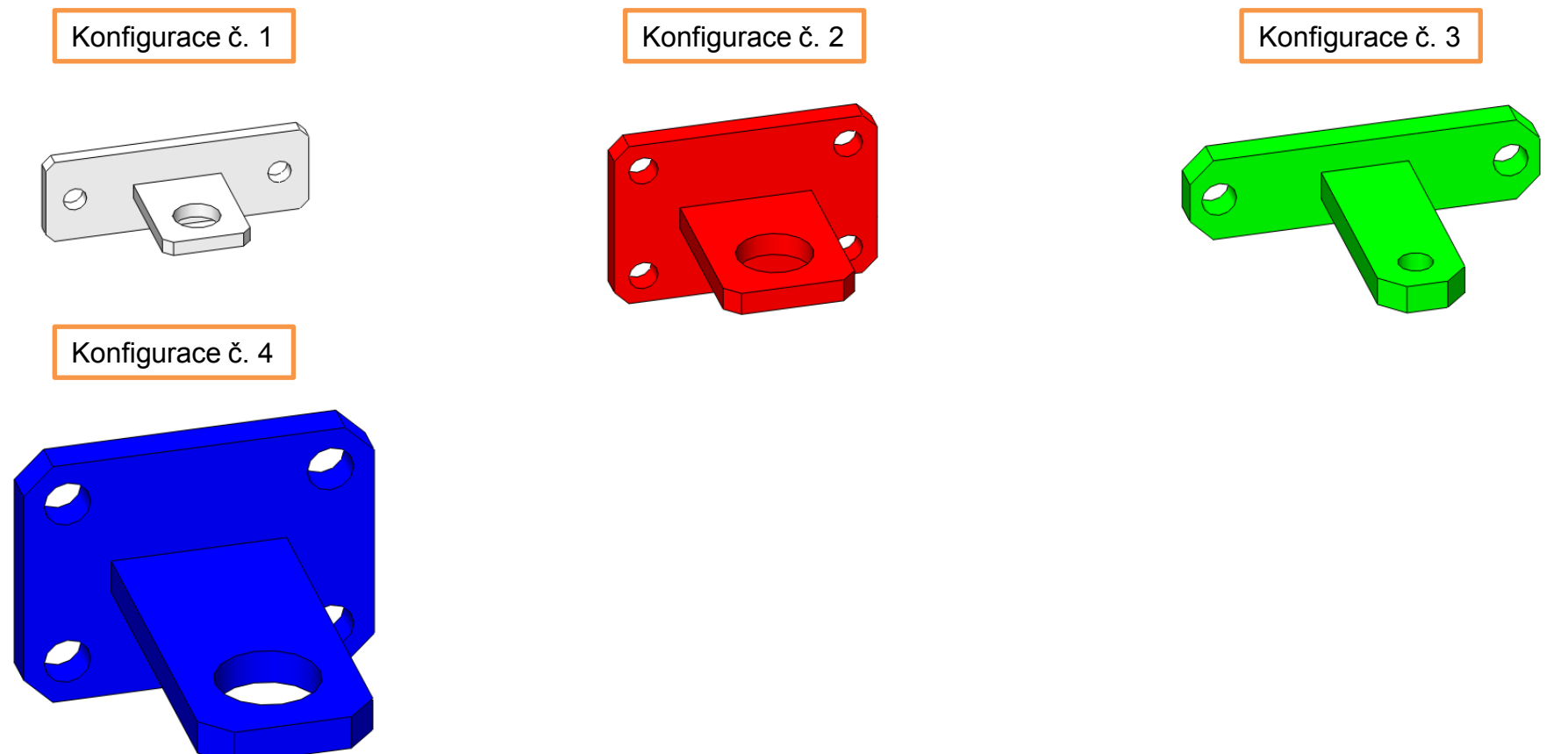

## Použité zdroje

Pro tvorbu digitálního učebního materiálu byl použit následující software:

Microsoft Office PowerPoint 2007 SP3 MSO, Microsoft Corporation. SolidWorks 2012 SP4.0, studijní edice pro školní rok 2012-2013, Dassault Systemes. Výstřižky 6.1.7601, Microsoft Corporation.